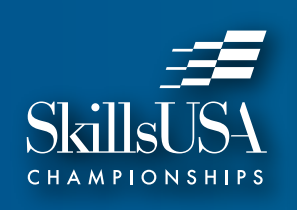

## ONLINE TESTING USER GUIDE

This year, contest assessments will be conducted online to enrich your on-site SkillsUSA Championships experience. Please review the steps below to ensure you are prepared to complete your online contest testing.

### **ACTIVATE YOUR ACCOUNT**

Following the close of your conference's registration, you will receive an email from "SkillsUSA" containing details about how to access your online contest test and/or professional development test.

#### SAMPLE EMAIL

Hi Sample User, Here are your classroom login details. Your classroom will give you access to all quizzes. Classroom Link: https://www.proprofs.com/classroom/3125993 Username: sampleuser@skillsusa.org Password: \*\*\*\*\*\*\*

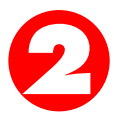

## **BEGIN TESTING**

All testing content is pre-loaded to your online account. You can begin testing at the time set by your advisor and/or state director by clicking the "begin test" button on the dashboard.

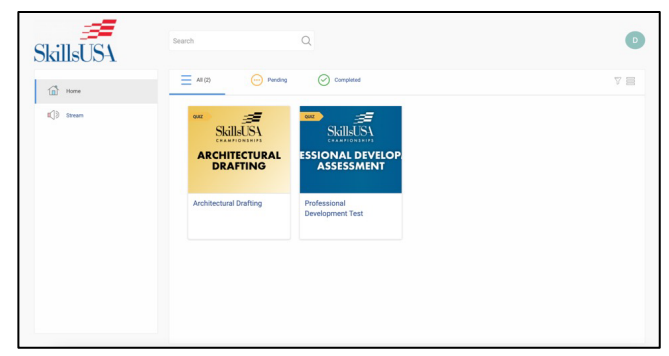

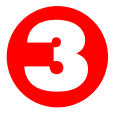

### **COMPLETE ALL TESTING REQUIREMENTS**

Please ensure that you complete all items listed on the "pending" dashboard. Completing all items ensures that all requirements for your contest have been met.

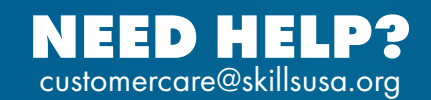

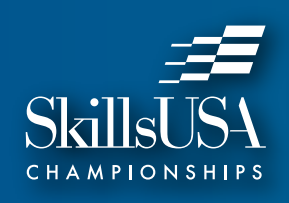

# ONLINE TESTING USER GUIDE

0

## **REVIEW TESTING SECURITY POLICIES**

All contest testing information, questions, answers, figures, images and any other material should not be transmitted or reproduced by any student, advisor or SkillsUSA state director. The testing platform employs the following measures to ensure that testing material remains confidential and secure:

### **Right Clicking is Disabled**

No test-taker will have the ability to copy, paste, print or perform any other "right click" function while taking a contest assessment.

### Tab/Window Switching is Disabled

During the asessment, students may NOT switch tabs or browser windows. Switching tabs or browser windows will automatically submit your test in its current state. NO RETAKES WILL BE ALLOWED

### **Questions and Answers are Randomized**

Questions and answers are randomized within each assessment and appear different for each user. If you have a inquiry about a specific question, please reference the question instead of the question number.

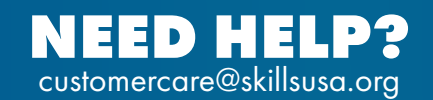